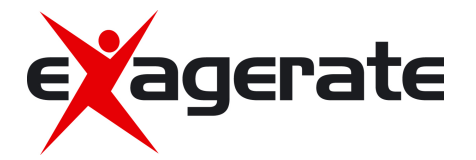

# TABLET ZELIG PAD 410L

XZPAD410L

## **PROCEDURA DI RIPRISTINO**

La procedura illustrata di seguito consente di ripristinare il tablet alle condizioni di fabbrica.

#### ATTENZIONE!

La presente procedura di ripristino cancella tutti i dati presenti sul tablet.

### **Ripristino del tablet**

E' ora possibile procedere al ripristino del tablet secondo i punti indicati di seguito.

- 1. A tablet spento tenere premuti per almeno 5 secondi il tasto "Power ON" ed il tasto "Volume +".
- 2. Dopo alcuni secondi dall'accensione apparirà sullo schermo il simbolo di Android con punto esclamativo.
- 3. Premere il tasto "Power ON" per visualizzare il menù di reset.
- Utilizzare il tasto "Volume –" per spostarsi tra le voci selezionabili del menù ed il tasto "Volume +" per selezionare.
- 5. Spostarsi con la selezione sulla voce "WIPE DATA/FACTORY RESET" e premere il tasto "Volume +".
- 6. Alla schermata successiva spostarsi sulla voce "YES -- Delete all user data" e premere il tasto "Volume +".
- 7. Attendere alcuni secondi per il termine del reset.
- 8. Terminata l'operazione di reset spostarsi sulla voce "REBOOT SYSTEM NOW" e premere il tasto "Volume +".
- 9. Il tablet si riavvierà come alla prima accensione.

#### Nota Importante

Hamlet declina ogni responsabilità per l'eventuale perdita di dati. Per prevenire possibili perdite di dati, si consiglia vivamente di effettuare almeno una copia dei dati e di conservarla ad esempio su un'unità disco esterna o su un supporto di archiviazione rimovibile.

## **RESTORE PROCEDURE**

The following procedure allows you to restore the tablet to factory settings.

#### WARNING!

This recovery process deletes all the data on your tablet.

#### **Restoring the tablet**

It is now possible to restore the tablet according to the following points.

- 1. With the tablet turned off press and hold the "Power ON" and "Volume +" buttons for at least 5 seconds.
- 2. After few seconds the Android icon with exclamation mark will appear on the screen.
- 3. Press the "Power ON" button to view the reset menu.
- 4. Use the "Volume –" button to move between menu items and the "Volume +" button to select.
- 5. Select the "WIPE DATA/FACTORY RESET" menu item then press "Volume +" button.
- 6. At the following screen select "YES -- Delete all user data" and press the "Volume +" button.
- 7. Wait for few seconds until reset procedure is completed.
- 8. Once the reset procedure is completed, select the "REBOOT SYSTEM NOW" menu item and press the "Volume +" button to confirm.
- 9. The tablet will reboot with factory default settings.

#### **Important Note**

Hamlet disclaims any liability for any loss of data. To prevent possible data loss, it is highly recommended that you make a copy of the data and store it on an external hard drive or on a removable storage media.